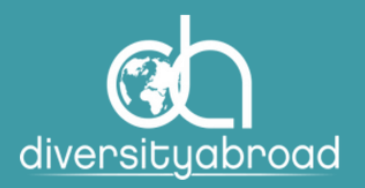

### DIVERSITY ABROAD MEMBERSHIP

# GUIDE TO UPDATING COMMUNICATION PREFERENCES

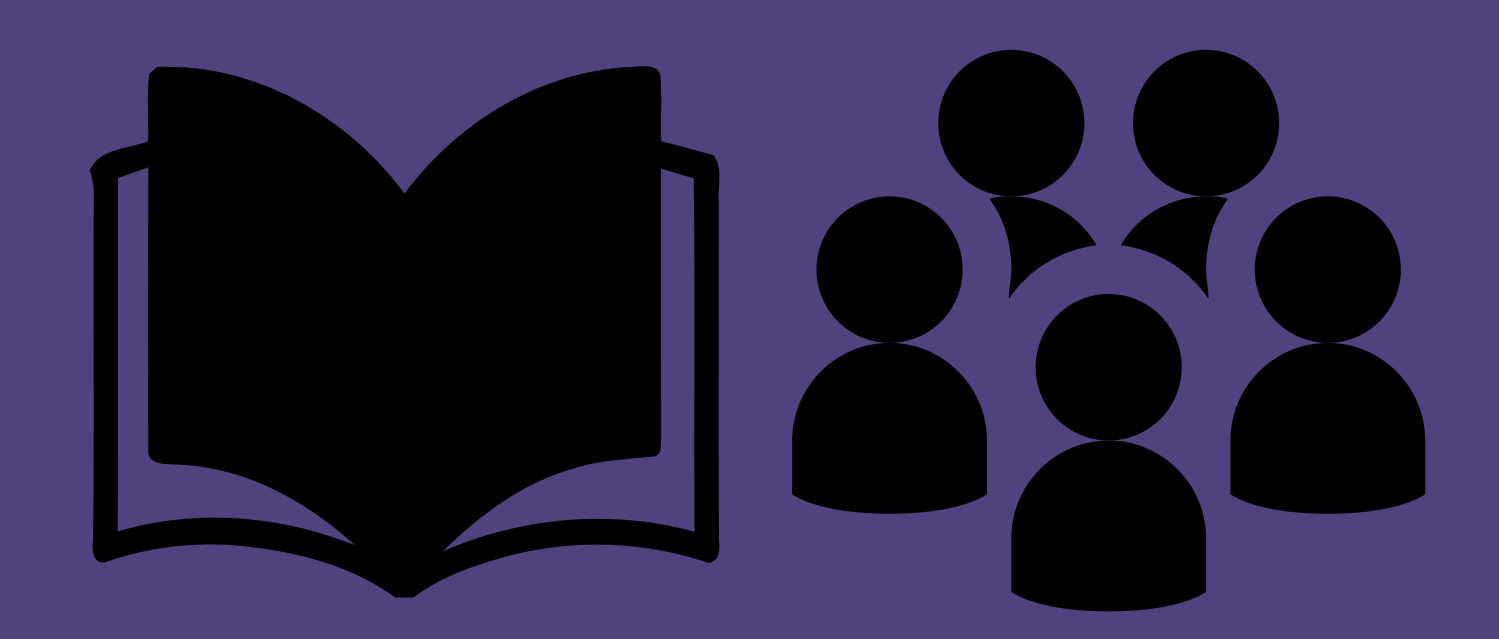

Email: <u>members@diversityabroad.org</u> Website: <u>https://www.diversityabroad.org/</u>

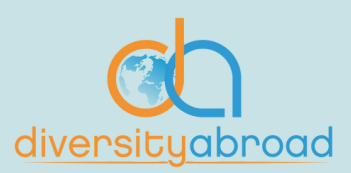

# Updating Communication Preferences

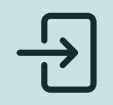

#### Step 1

Sign into your account <u>here</u>.

diversity abroad Education Intersect

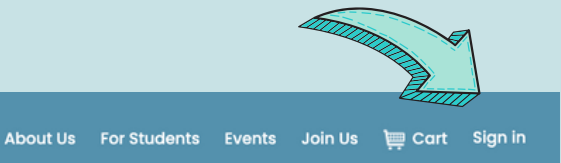

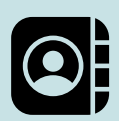

#### Step 2

Go to your profile.

• You can find your profile by clicking the hyperlinked text in the top menu bar that says " Hi, YOUR NAME".

| <b>'</b>                                             |                                                                          |                                                                                           |                          |                        |     |
|------------------------------------------------------|--------------------------------------------------------------------------|-------------------------------------------------------------------------------------------|--------------------------|------------------------|-----|
| diversity<br>abroad                                  | 💄 Hi, Jer                                                                | ry Seinfeld About Us For St                                                               | udents Events Jo         | bin Us Sign out        | ٩   |
| RESOURCES & SER                                      | /ICES - TRAINING & DEVELO                                                | OPMENT - CONFERENCE & EV                                                                  | VENTS - MEMBER           | SHIP & COMMUNITY       | ( - |
|                                                      | / My Profile                                                             |                                                                                           |                          |                        | /   |
| Jerry Seinfeld                                       |                                                                          |                                                                                           |                          |                        |     |
| Jerry Seinfeld<br>Professional                       | Title                                                                    | Professional                                                                              |                          |                        |     |
| Jerry Seinfeld<br>Professional<br><u>Coffee Shop</u> | Title<br>Pronouns                                                        | Professional<br>he/him                                                                    |                          |                        |     |
| Jerry Seinfeld<br>Professional<br><u>Coffee Shop</u> | Title<br>Pronouns<br>Email                                               | Professional<br>he/him<br>j <u>seinfeld@aol.com</u>                                       |                          |                        |     |
| Jerry Seinfeld<br>Professional<br>Coffee Shop        | Title<br>Pronouns<br>Email<br>About Me<br>I am a profession<br>education | Professional<br>he/him<br>j <u>seinfeld@aol.com</u><br>nal passionate about Diversity Equ | ity and Inclusion in the | field of international |     |

Email: members@diversityabroad.org Website: https://www.diversityabroad.org/

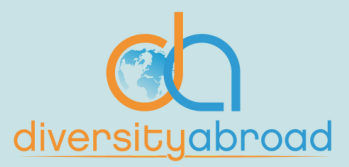

# Updating Communication Preferences

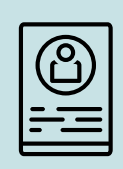

#### Step 3

Scroll to the bottom of your profile and click on the arrow on the right hand side for the section for "Communication Preferences" in order to open it.

|                            | l am a professional passionate about Diversity Equity a<br><b>Contact Number</b><br><b>Website</b> | ind Inclusion in the field of international education |                       |     |
|----------------------------|----------------------------------------------------------------------------------------------------|-------------------------------------------------------|-----------------------|-----|
| St NE<br>on, DC 20017-1747 | All 4 available licenses used.                                                                     |                                                       |                       |     |
| TATES<br>Daol.com          | Is Licensed?                                                                                       |                                                       |                       |     |
| ugh 6/30/2023              | My Social Media                                                                                    |                                                       |                       | / A |
| Join Now                   | There are no social profiles defined.                                                              |                                                       |                       |     |
|                            | My Current Billing                                                                                 |                                                       |                       |     |
| riew My Public Profile     | Description                                                                                        |                                                       | Balance               |     |
|                            | There are no records.                                                                              |                                                       |                       |     |
|                            | <b>Resource Communities</b>                                                                        |                                                       |                       |     |
|                            | You have not joined any communities                                                                |                                                       |                       |     |
|                            | Committees and Groups                                                                              |                                                       |                       | ٣   |
|                            | My Activity                                                                                        |                                                       |                       | ٧   |
|                            | Manage/Change Password                                                                             |                                                       |                       | ٣   |
|                            | Communication Preferences                                                                          |                                                       |                       | ¥   |
|                            |                                                                                                    |                                                       | And the second second |     |

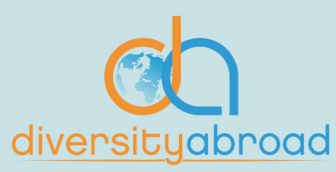

# Updating Communication Preferences

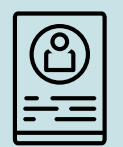

#### Step 4

Update your preferences as necessary and click "Save". Once saved successfully, the window will refresh. A green bar at the top of your profile will indicate "The preferences have been saved".

| Communication Preferences                                                                           |                                                                                                    |                                                          |                  |           |  |  |  |
|----------------------------------------------------------------------------------------------------|----------------------------------------------------------------------------------------------------|----------------------------------------------------------|------------------|-----------|--|--|--|
|                                                                                                    | <ul> <li>I would like to receive</li> <li>Invitations to Ex</li> <li>Invitations to ex</li> <li>Promotional co</li> <li>Monthly news</li> </ul> | e:<br>vents<br>ducational opportunities<br>ommunications |                  |           |  |  |  |
| Unsubscribe from all     You may unsubscribe from these communications at any time.     Save Cancel |                                                                                                    |                                                          |                  |           |  |  |  |
| Home > My Account                                                                                   |                                                                                                    |                                                          |                  |           |  |  |  |
| The preferences have been saved.                                                                    |                                                                                                    |                                                          |                  |           |  |  |  |
|                                                                                                    | /                                                                                                    | My Profile                                               |                  |           |  |  |  |
| Jerry Seinfeld<br>Professional                                                                      |                                                                                                    | Title                                                    | Professional     |           |  |  |  |
| Coffee Shop                                                                                         |                                                                                                    | Pronouns                                                 | he/him           |           |  |  |  |
|                                                                                                    | /                                                                                                    | Email                                                    | jseinfeld@aol.co | <u>om</u> |  |  |  |